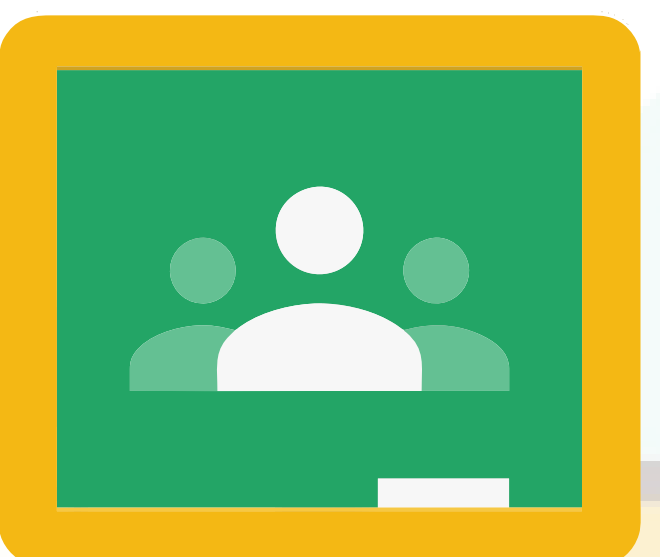

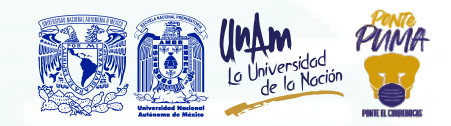

## ¿Cómo inscribirse a una clase en Classroom?

Para inscribirte a una clase de Classroom es necesario:

1. Inicia sesión en tu cuenta de Gmail con tu correo institucional (322000000@alumno.enp.unam.mx) en el equipo o explorador de internet que utilizarás para la reunión.

2. Tu prof<mark>esor te har</mark>á llegar un enlace por correo o WhatsApp.

https://classroom.google.com/c/Mzc1NTI1OTEzMzI1?cjc=cknx2d4

4. Si no tuvieras el enlace, también puedes ingresar con el código de la clase. Para ello, desde el explorador de internet donde tienes abierta tu cuenta institucional, da clic en el menú superior derecho. Enseguida verás varias aplicaciones de Google, busca y da clic en "Classroom", o escribe la dirección:

https://classroom.google. com/. Una vez que te

encuentras en el sitio de Classroom, en la esquina superior derecha, hay un signo de más (+), dale clic y, enseguida, otro clic en **"Unirse a la clase"**. Ingresa el código que tienes y da clic en

"Unirse".

|              | Grat Indgenes 🔠 👩               |
|--------------|---------------------------------|
|              | Channe Shapping                 |
|              |                                 |
|              | Document. Hojas de s Presentac. |
| <b>•</b> • • | 💾 🔼 🔍                           |
| Google       | Libros Blogger Hangouts         |
| 9.0          | D 🤳 🖽                           |
| ٩            | Google Ke., Jamboard Classroom  |
|              | S 5 6                           |
|              |                                 |

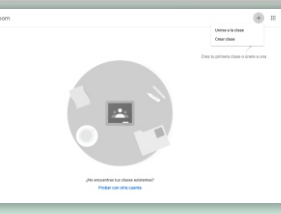

5. ¡Listo! Ya estas inscrito en el micrositio Classroom de tu clase ahora deberás estar pendiente de las tareas, actividades, lecturas, calificaciones y fechas de entrega establecidas en el sitio. Si quieres más ayuda con Classroom, visita este tutorial: https://support.google.com/edu/classroom/2bl=es-

https://support.google.com/edu/classroom/?hl=es-419#topic=10298088

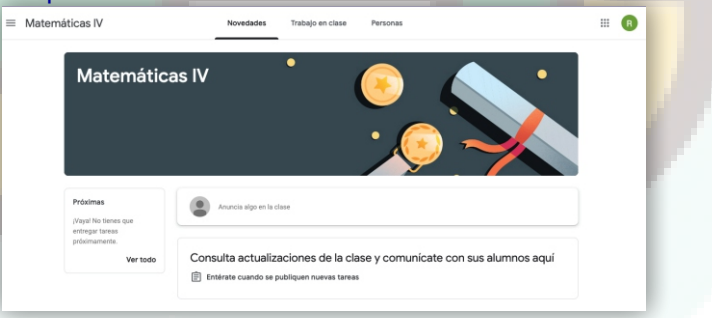

Classroor

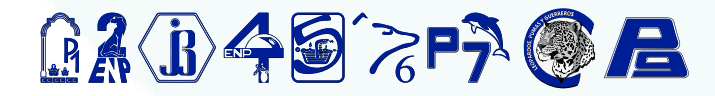

3. Da clic en el enlace

(https://classroom.google.com/c/Mzc1NTI1OTEzMzI1? cjc=cknx2d4) para que automáticamente se abra la clase en Classroom y, después, da clic en **"Unirse a la** clase".

| ≡ Únete a tu clase |                                                                                                    |  | <br>R |
|--------------------|----------------------------------------------------------------------------------------------------|--|-------|
|                    | Coogle Classroom<br>Classroom sydol a qoti ka class as comunique, aborn<br>tiespo y se mantengan organizadas. Más información                                                                                                    |  |       |
|                    | (a) (b) (b) (b)   The units is in close come alones. (b) (b) (b)   Contrast is the close. (b) (b) (b) (b)   So to uses, sequete comparts to información de contracts con tes integrantes de to close. Más información (b) (b) ( |  |       |